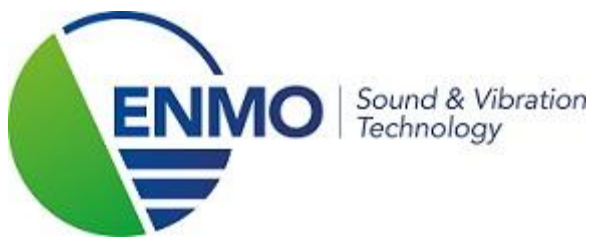

# Installatie license key **Measurement Partner Suite**

## Stap 1:

U ontving een *Measurement Partner Suite License Card* van B&K, om Measurement Partner Suite ten volle te kunnen gebruiken. Er dient een bijhorende licentiebestand gedownload te worden.

Surf daarvoor naar onderstaande website:

http://update.bksv.com/licenseupdater

|                                              | Brüel & Kjær 🖷 🗮 🦷 🕷                                               |
|----------------------------------------------|--------------------------------------------------------------------|
| MEASUREMEN<br>LICENSE CARD                   | IT PARTNER SUITE                                                   |
| Important: Please place this license card in | a safe place – you will need it to download your software license. |
| çên                                          |                                                                    |
| Application License Type:                    | BZ-5503NI-                                                         |
| Sec. 1                                       |                                                                    |
| License Expiry Date:                         | Never                                                              |
|                                              |                                                                    |
| License Host ID/Serial Number:               | 3024735                                                            |
|                                              |                                                                    |
|                                              |                                                                    |

### Stap 2:

Vul het **serienummer** van uw geluidsmeter bij *Enter Host* ID *or serial number here*, indien u een licentie heeft voor één geluidsmeter.

Vul het **Host ID** van uw USB dongle bij *Enter Host* ID *or serial number here,* indien u een licentie heeft voor meerdere geluidsmeters en met een dongle werkt.

Klik vervolgens op 'Download license for Host ID'. Het bestand kan op eender welke locatie opgeslagen worden. De software zal deze straks op de juiste plaats installeren.

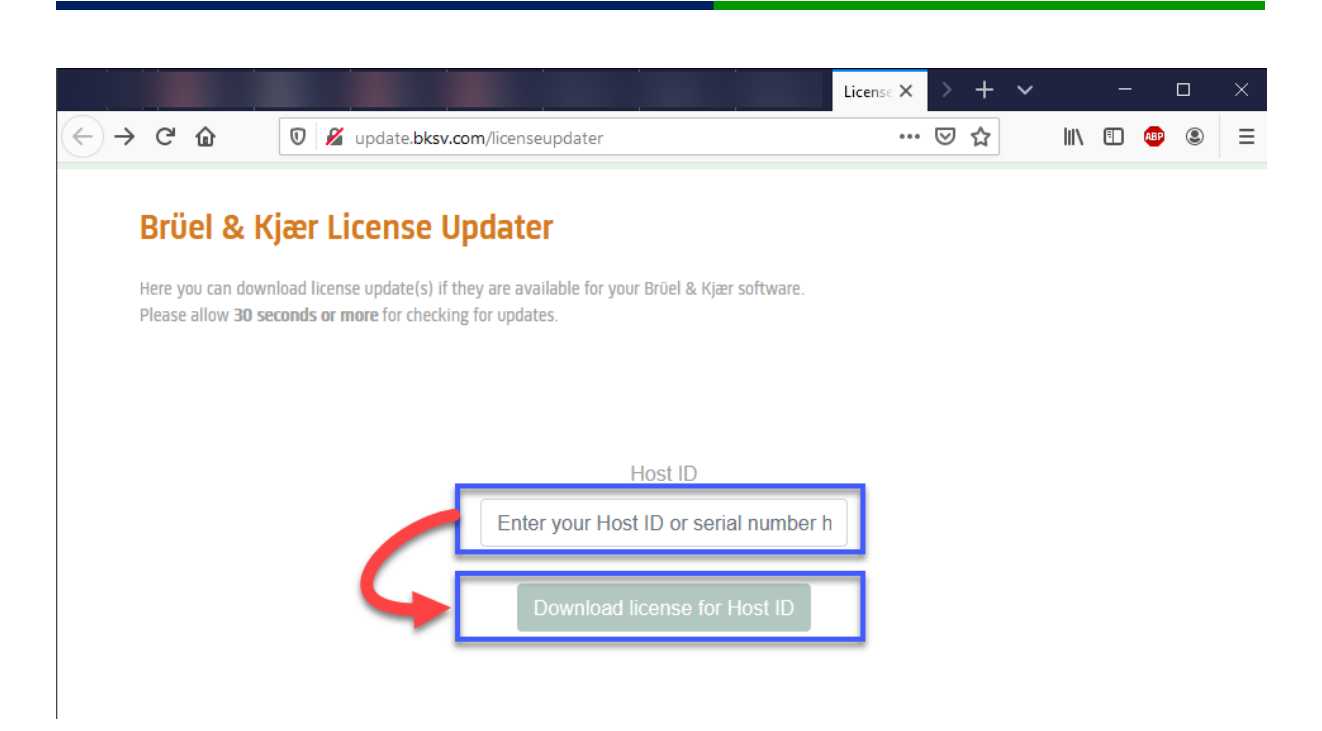

## Stap 3:

Voeg de licentie toe in Measurement Partner Suite. Open hiervoor het programma.

Klik eerst op de "geluidsmeter" en vervolgens op 'Measurement Partner Licenses'. Daarna klikt u op 'Browse', waarna u uw licentie file (.lic) kan selecteren. Klik op 'Openen'.

De licentie zal toegevoegd worden!

|                                          | Demo License           | 40                                    | BZ-5503 Measurement Partner Suite                    |                  |                      |                | <u>Stijn Schepers</u> — 🗖 🗙 |
|------------------------------------------|------------------------|---------------------------------------|------------------------------------------------------|------------------|----------------------|----------------|-----------------------------|
|                                          | Instrument Mod         | ule Name                              | Expire (                                             | (days)           |                      |                |                             |
| Measurement Partner Licenses 2           | All All                | Demo License                          | 221                                                  |                  |                      |                |                             |
| A⊈A Remote Devices<br>↓ Display Settings |                        | (1) Openen                            |                                                      |                  |                      | ×              |                             |
|                                          |                        | ← → ∨ ↑ ▲ « F<br>Organiseren • Nieuw  | YrogramData > Bruel and Kjaer > BZ5503 > L<br>ve map | Licenses v Ö     | Zoeken in Licenses   | م<br>• • • • • |                             |
| -+ Calculation Settings                  |                        | Deze pc                               | Naam A                                               | Gewijzigd op     | Туре                 | Grootte        |                             |
| Help and Support                         |                        | Afbeeldingen                          |                                                      | 22/02/2010 13:21 | License              | T KD           |                             |
| Close Measurement Partner Suite          | Documenten Downloads   |                                       |                                                      |                  |                      |                |                             |
|                                          | Muziek                 |                                       |                                                      |                  |                      |                |                             |
|                                          |                        | Uindows (C:)                          |                                                      | $\mathbf{i}$     |                      |                |                             |
|                                          |                        | SAMSUNG (F:)                          | <                                                    |                  |                      | >              |                             |
|                                          |                        | Bestar                                | ndsnaam:                                             |                  | Cicense file (*,lic) | ~              |                             |
|                                          |                        |                                       |                                                      | 5                | Optigen              | Annuleren      |                             |
|                                          |                        |                                       |                                                      |                  |                      |                |                             |
|                                          | Show warnings about ex | Show warnings about expiring licenses |                                                      |                  |                      |                |                             |
|                                          |                        |                                       |                                                      |                  |                      | Browse         | Fulfil License overview     |

#### Stap 4: Belangrijk !!!

Herstart Measurement Partner Suite!